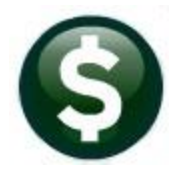

# **ACCOUNTS PAYABLE**

# DELETE UNUSED VOUCHER BATCHES EN MASSE AP-285

This document describes how to delete voucher batches via a convenient steps menu.

# CONTENTS

| 1 | Acce  | ess the Remove Unused AP Batches Steps Menu | 1 |
|---|-------|---------------------------------------------|---|
|   | 1.1   | Restart Step Process                        | 2 |
|   | 1.2   | Select Unused AP Batches                    | 2 |
|   | 1.3   | Modify Selected Batches                     | 3 |
|   | 1.4   | Edit List                                   | 3 |
|   | 1.5   | Remove Selected AP Batches                  | 4 |
|   | 1.5.1 | 1 Report of Removed AP Batches              | 4 |
|   |       | •                                           |   |

### 1 Access the Remove Unused AP Batches Steps Menu

From the Accounts Payable Menu, select Accounts Payable Enter Bills (Vouchers) Remove Unused AP Batches. This feature is available only to users with a security level of 6 or higher on the User Profile screen.

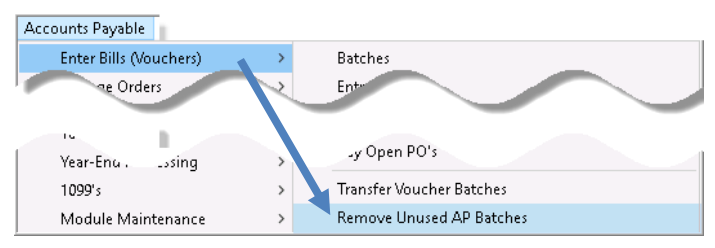

The following Steps Menu will provide access to the process.

| 2291 | 2291 Remove Unused AP Batches |             |             |             |         |  |  |  |  |  |  |  |
|------|-------------------------------|-------------|-------------|-------------|---------|--|--|--|--|--|--|--|
|      | Description                   | Date        | Start       | End         | Success |  |  |  |  |  |  |  |
|      | Restart Step Process          | 27-Aug-2018 | 15:55:28.89 | 15:55:31.83 | 3 🗹     |  |  |  |  |  |  |  |
|      | Select Unused AP Batches      |             |             |             |         |  |  |  |  |  |  |  |
|      | Modify selected batches       |             |             |             |         |  |  |  |  |  |  |  |
|      | Edit List                     |             |             |             |         |  |  |  |  |  |  |  |
|      | Remove Selected AP Batches    |             |             |             |         |  |  |  |  |  |  |  |
|      |                               |             |             |             |         |  |  |  |  |  |  |  |

#### **1.1 Restart Step Process**

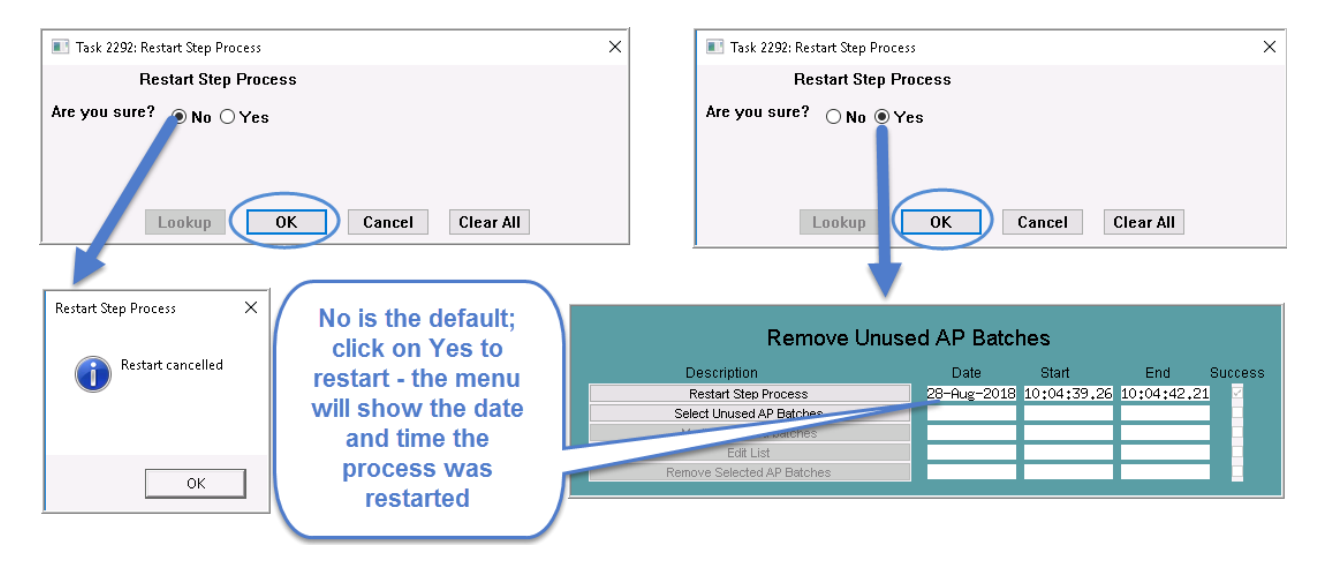

### **1.2 Select Unused AP Batches**

| Remove Unused AP Batches                                                    |                                                                  |             |            |         |  |  |  |  |  |  |
|-----------------------------------------------------------------------------|------------------------------------------------------------------|-------------|------------|---------|--|--|--|--|--|--|
| Description                                                                 | Date                                                             | Start       | End        | Success |  |  |  |  |  |  |
| Restart Step Process                                                        | 27-Aug-2018                                                      | 15:55:28.89 | 15:55:31.8 | 3 🗹     |  |  |  |  |  |  |
| Select Unused AP Batches                                                    |                                                                  |             |            |         |  |  |  |  |  |  |
| Modify selected batches                                                     |                                                                  |             |            |         |  |  |  |  |  |  |
| Edit List                                                                   |                                                                  |             |            | -       |  |  |  |  |  |  |
| Remove Selected AP Batches                                                  |                                                                  |             |            |         |  |  |  |  |  |  |
| Task 2293: Select Unused AP Batches                                         | Task 2293: Select Unused AP Batches                              |             |            |         |  |  |  |  |  |  |
| Select Unused AP Batch<br>that were created 7 or more                       | Select Unused AP Batches<br>that were created 7 or more days ago |             |            |         |  |  |  |  |  |  |
| Run as @ Preview O Print O P<br>If Printing use Duplex @ Yes O<br>Lookup OK | DF O Exce<br>No<br>Cancel                                        | Clear A     | .11        |         |  |  |  |  |  |  |
|                                                                             |                                                                  |             |            |         |  |  |  |  |  |  |

This step will select any batch that meets **all** of the criteria below:

- a status of unused
- created seven days prior to the current date or older (i.e., running the process on 08/27/2018 selects any unused batch created 08/20/2018 or prior)
- the department group for the batch is fully accessible to the user running the process (as determined by the Department Group Security table)
- no in-progress or posted vouchers exist in this batch #

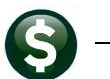

ADMINS Unified Community Accounts Payable

|          | <b>⊮) +</b> (≌ +  ∓ |            |             |             |            | AP_Ren      | noveUnusedBate | hes_Edit_ | <br>THERES4 |
|----------|---------------------|------------|-------------|-------------|------------|-------------|----------------|-----------|-------------|
| File     | Home In:            | sert Pag   | e Lavout F  | ormulas D   | ata Rev    | iew View    |                |           |             |
|          | ×1                  | - (-       | £           |             |            |             |                |           |             |
|          | A B                 |            |             | F           | F          | G           | н              | 1         |             |
| 1 Batcl  | h Dent-Groun        | Trx-Date   | Batch-Owner | Entry-Owner | Entry-Date | Entered-Amt | Batch-Status   |           |             |
| 2 Batc   | h Selected to be I  | Removed    |             |             |            |             |                |           |             |
| 3        |                     |            |             |             |            |             |                |           | -           |
| 4 9228   | LIBRARY             | 5/12/2008  |             |             | 5/12/2008  |             | Unused         |           |             |
| 5 1045   | 5 LIBRARY           | 5/20/2010  |             |             | 5/20/2010  |             | Unused         |           |             |
| 6 9155   | LIBRARY             | 4/7/2008   |             |             | 4/7/2008   |             | Unused         |           |             |
| 7 1040   | 5 COA               | 4/20/2010  |             |             | 4/20/2010  |             | Unused         |           |             |
| 8 1214   | 3 FINANCE           | 3/19/2013  |             |             | 3/19/2013  |             | Unused         |           |             |
| 9 1263   | 3 FINANCE           | 12/31/2013 |             |             | 12/31/2013 |             | Unused         |           |             |
| 10 1266  | 6 FINANCE           | 1/17/2014  |             |             | 1/17/2014  |             | Unused         |           |             |
| 11 1297  | 3 FINANCE           | 7/14/2014  |             |             | 7/14/2014  |             | Unused         |           |             |
| 12 1308  | 9 FINANCE           | 9/11/2014  |             |             | 9/11/2014  |             | Unused         |           |             |
| 13 1332  | 1 FINANCE           | 1/28/2015  |             |             | 1/28/2015  |             | Unused         |           |             |
| 14 1420  | 3 FINANCE           | 6/13/2016  |             |             | 6/13/2016  |             | Unused         |           |             |
| 15 1442  | 7 FINANCE           | 11/2/2016  |             |             | 11/2/2016  |             | Unused         |           |             |
| 16 1463  | 4 FINANCE           | 3/23/2017  |             |             | 3/23/2017  |             | Unused         |           |             |
| 17 1465  | 3 FIRE              | 4/5/2017   |             |             | 4/5/2017   |             | Unused         |           |             |
| 18 1470  | 5 FINANCE           | 5/12/2017  |             |             | 5/12/2017  |             | Unused         |           |             |
| 19 1479  | 6 FINANCE           | 7/10/2017  |             |             | 7/10/2017  |             | Unused         |           |             |
| 20 9293  | COA                 | 6/16/2008  |             |             | 6/16/2008  |             | Unused         |           |             |
| 21 9923  | LIBRARY             | 6/25/2009  |             |             | 6/25/2009  |             | Unused         |           |             |
| 22 9924  | COA                 | 6/29/2009  |             |             | 6/29/2009  |             | Unused         |           |             |
| 23 1501  | 8 SCHOOL            | 12/5/2017  |             |             | 12/5/2017  |             | Unused         |           |             |
| 24 4428  | 7 SCHOOL            | 11/4/2016  |             |             | 11/4/2016  |             | Unused         |           |             |
| 25 1079  | 2 SEUSER            | 12/21/2010 |             |             | 12/21/2010 |             | Unused         |           |             |
| 26 1140  | 3 SEUSER            | 1/3/2012   |             |             | 1/3/2012   |             | Unused         |           |             |
| 27 1102  | 4 DPVV              | 5/17/2011  |             |             | 5/17/2011  |             | Unused         |           |             |
| 28 1022  | 1 POLICE            | 12/22/2009 |             |             | 12/22/2009 |             | Unused         |           |             |
| 29 1065  | 7 POLICE            | 9/24/2010  |             |             | 9/24/2010  |             | Unused         |           |             |
| 30 1092  | 8 POLICE            | 3/16/2011  |             |             | 3/16/2011  |             | Unused         |           |             |
| 31 1361  | 1 POLICE            | 7/15/2015  |             |             | 7/15/2015  |             | Unused         |           |             |
| 32       |                     |            |             |             |            |             |                |           |             |
| 33 Total | #Batches            | 28         |             |             |            |             |                |           |             |
| 34       |                     |            |             |             |            |             |                |           |             |

A list of the selected batches will be produced. The list is available in either Print/Preview/PDF<sup>®</sup> or Excel<sup>®</sup> format.

In this example, 28 batches were identified that met all of the criteria.

## **1.3 Modify Selected Batches**

| Goto         |             |            | Мос         | lify selected   | l Batches       |             |                          |      |  |  |
|--------------|-------------|------------|-------------|-----------------|-----------------|-------------|--------------------------|------|--|--|
| Artigo       |             |            |             |                 |                 |             |                          |      |  |  |
|              | Sel 4 Batch | 5 DentCode | 6 Try Date  | 7 BetchOwner    | 8 Entry Owner   | Entry Date  | Entered Amt Batch Status |      |  |  |
|              | 9924        | COA        | 29-Jun-2009 | 1 Datorio Intor | o chiri o milor | 29-Jun-2009 | Unused                   | - ^^ |  |  |
|              | 9923        | LIBRARY    | 25-Jun-2009 |                 |                 | 25-Jun-2009 | Unused                   |      |  |  |
| 1 Steps      | 9293        | COA        | 16-Jun-2008 |                 |                 | 16-Jun-2008 | Unused                   |      |  |  |
|              | 9228        | LIBRARY    | 12-May-2008 |                 |                 | 12-May-2008 | Unused                   |      |  |  |
|              | 9155        | LIBRARY    | 07-Apr-2008 |                 |                 | 07-Apr-2008 | Unused                   |      |  |  |
| Select All   | 44287       | SCHOOL     | 04-Nov-2016 |                 |                 | 04-Nov-2016 | Unused                   |      |  |  |
|              | 15018       | SCHOOL     | 05-Dec-2017 | 1               |                 | 05-Dec-2017 | Unused                   |      |  |  |
| Accelect All | 14796       | FINANCE    | 10-Jul-2017 |                 |                 | 10-Jul-2017 | Unused                   |      |  |  |
|              | 14705       | FINANCE    | 12-May-2017 |                 |                 | 12-May-2017 | Unused                   |      |  |  |
|              | 14653       | FIRE       | 05-Apr-2017 |                 |                 | 05-Apr-2017 | Unused                   |      |  |  |
|              | 14634       | FINANCE    | 23-Mar-2017 |                 |                 | 23-Mar-2017 | Unused                   |      |  |  |
|              | 14427       | FINANCE    | 02-Nov-2016 |                 |                 | 02-Nov-2016 | Unused                   |      |  |  |
|              | 14203       | FINANCE    | 13-Jun-2016 |                 |                 | 13-Jun-2016 | Unused                   |      |  |  |
|              | 13611       | POLICE     | 15-Jul-2015 |                 |                 | 15-Jul-2015 | Unused                   |      |  |  |
|              | 13321       | FINANCE    | 28-Jan-2015 |                 |                 | 28-Jan-2015 | Unused                   |      |  |  |
|              | 13089       | FINANCE    | 11-Sep-2014 |                 |                 | 11-Sep-2014 | Unused                   | _    |  |  |
|              | 12973       | FINANCE    | 14-Jul-2014 |                 |                 | 14-Jul-2014 | Unused                   |      |  |  |
|              | 12666       | FINANCE    | 17-Jan-2014 |                 |                 | 17-Jan-2014 | Unused                   | _    |  |  |
|              | 12633       | FINANCE    | 31-Dec-2013 |                 |                 | 31-Dec-2013 | Unused                   | _    |  |  |
|              | 12143       | FINANCE    | 19-Mar-2013 |                 |                 | 19-Mar-2013 | Unused                   |      |  |  |
|              | 11403       | SEUSER     | 03-Jan-2012 |                 |                 | 03-Jan-2012 | Unused                   | _    |  |  |
|              | 11024       | DPW        | 17-Mag-2011 |                 |                 | 17-Mag-2011 | Unused                   |      |  |  |
|              | ☑ 10928     | POLICE     | 16-Mar-2011 |                 |                 | 16-Mar-2011 | Unused                   |      |  |  |
|              | 10792       | ISEUSER    | 21-Dec-2010 |                 |                 | 21-Dec-2010 | Unused                   |      |  |  |
|              | ☑ 10657     | POLICE     | 24-Sep-2010 |                 |                 | 24-Sep-2010 | Unused                   | _    |  |  |
|              | ⊴ 10455     | LIBRARY    | 20-May-2010 |                 |                 | 20-Mag-2010 | Unused                   |      |  |  |
|              | 10405       | COA        | 20-Apr-2010 |                 |                 | 20-Apr-2010 | Unused                   | _    |  |  |
|              | 10221       | POLICE     | 22-Dec-2009 |                 |                 | 22-Dec-2009 | Unused                   |      |  |  |

Three buttons are available on the left side of the screen. The **[1 Steps]** button will return the display to the steps menu. The **[2 Select All]** button selects all the batches for deletion. The **[3 Deselect All]** button will remove all check marks from the **Sel** column.

The screen is sorted by default on [4 Batch] number; click on the column header buttons above each column to sort by: [5 DeptCode], [6 TrxDate], [7 BatchOwner], or [8 Entry Owner].

The Entry Date, Entered Amt and Batch Status columns are for display only.

#### 1.4 Edit List

Once selections are made, the next step will produce an edit list for review. The list is available in either Print/Preview/PDF<sup>®</sup> or Excel<sup>®</sup> format. Filtering is available to limit the list to either All, Only Batches Selected, or Batches not Selected.

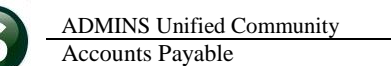

#### AP-285

|                                                                                                    | 🔳 Task 2296: Edit List 🛛 🗙                                                                       |                                                                                                    |                                                                                                    |                                                                                          |                               |                                                                                               |                              |                                                                     |  |  |  |  |  |
|----------------------------------------------------------------------------------------------------|--------------------------------------------------------------------------------------------------|----------------------------------------------------------------------------------------------------|----------------------------------------------------------------------------------------------------|------------------------------------------------------------------------------------------|-------------------------------|-----------------------------------------------------------------------------------------------|------------------------------|---------------------------------------------------------------------|--|--|--|--|--|
|                                                                                                    | Edit List                                                                                        |                                                                                                    |                                                                                                    |                                                                                          |                               |                                                                                               |                              |                                                                     |  |  |  |  |  |
| Include      Include      Inclu |                                                                                                  |                                                                                                    |                                                                                                    |                                                                                          |                               |                                                                                               |                              |                                                                     |  |  |  |  |  |
| Rı<br>lf                                                                                                    | Run as  Preview  Print  PDF  Excel If Printing use Duplex  Yes  No Lookup  OK  Cancel  Clear All |                                                                                                    |                                                                                                    |                                                                                          |                               |                                                                                               |                              |                                                                     |  |  |  |  |  |
|                                                                                                    |                                                                                                  | - (°i - ] <del>-</del>                                                                                | AP                                                                                                    | RemoveUnuse                                                                              | edBatches Edit                | : THERESAIG                                                                                   | il.xml - Micros              | oft Excel                                                           |  |  |  |  |  |
| AP_removeunusedBatches_Ealt_IHERESA[6],xmi - Microsoft Excel                                                                                                    |                                                                                                  |                                                                                                    |                                                                                                    |                                                                                          |                               |                                                                                               |                              |                                                                     |  |  |  |  |  |
|                                                                                                    | File                                                                                             | Home In                                                                                               | sert Pag                                                                                                | e Lavout F                                                                               | ormulas D                     | ata Rev                                                                                       | iew View                     |                                                                     |  |  |  |  |  |
|                                                                                                    | File                                                                                             | Home In                                                                                               | sert Pag                                                                                                | e Layout F                                                                               | ormulas D                     | ata Rev                                                                                       | iew View                     |                                                                     |  |  |  |  |  |
|                                                                                                    | File                                                                                             | Home In<br>K15                                                                                        | sert Pag                                                                                                | e Layout F                                                                               | ormulas D                     | ata Rev                                                                                       | iew View                     | н                                                                   |  |  |  |  |  |
| 1                                                                                                    | File<br>H<br>A<br>Batch                                                                          | Home In<br>K15<br>B<br>Dept-Groun                                                                     | sert Pag<br>C<br>C<br>Trx-Date                                                                          | e Layout F<br>fx D<br>Batch-Owner                                                        | ormulas D<br>E<br>Entry-Owner | ata Rev<br>F<br>Entry-Date                                                                    | iew View<br>G<br>Entered-Amt | H<br>Batch-Status                                                   |  |  |  |  |  |
| 1                                                                                                    | File<br>A<br><u>Batch</u><br>Batch S                                                             | Home In<br>K15<br>B<br>Dept-Group<br>Gelected to be I                                                 | sert Pag<br>C<br>C<br>Trx-Date<br>Removed                                                               | e Layout F<br>fx D<br>Batch-Owner                                                        | ormulas D<br>E<br>Entry-Owner | rata Rev<br>F<br><u>Entry-Date</u>                                                            | G<br>G<br>Entered-Amt        | H<br>Batch-Status                                                   |  |  |  |  |  |
| 1 2 3                                                                                                    | File<br>A<br><u>Batch</u><br>Batch S                                                             | Home In<br>K15<br>Dept-Group<br>Gelected to be I                                                      | sert Pag<br>C<br><u>Trx-Date</u><br>Removed                                                             | e Layout F<br>fx D<br>Batch-Owner                                                        | e<br>E<br>Entry-Owner         | ata Rev<br>F<br><u>Entry-Date</u>                                                             | G<br>G<br>Entered-Amt        | H<br>Batch-Status                                                   |  |  |  |  |  |
| 1<br>2<br>3<br>4                                                                                                    | File<br>A<br>Batch<br>Batch S<br>10221                                                           | Home In<br>K15<br>Dept-Group<br>Gelected to be I<br>POLICE                                            | sert Pag C C Trx-Date Removed 12/22/2009                                                                | e Layout F<br>fx D<br>Batch-Owner<br>THERESA                                             | e<br>E<br>E<br>Entry-Owner    | ata Rev<br>F<br>Entry-Date<br>12/22/2009                                                      | G<br>G<br>Entered-Amt        | H<br>Batch-Status<br>Unused                                         |  |  |  |  |  |
| 1<br>2<br>3<br>4<br>5                                                                                                    | File<br>A<br>Batch<br>Batch S<br>10221<br>10405                                                  | Home In<br>K15<br>Dept-Group<br>Gelected to be I<br>POLICE<br>COA                                     | sert Pag<br>C<br>T <u>rx-Date</u><br>Removed<br>12/22/2009<br>4/20/2010                                 | e Layout F<br>fx D<br>Batch-Owner<br>THERESA<br>THERESA                                  | E<br>Entry-Owner              | ata Rev<br>F<br>Entry-Date<br>12/22/2009<br>4/20/2010                                         | iew View<br>G<br>Entered-Amt | H<br>Batch-Status<br>Unused<br>Unused                               |  |  |  |  |  |
| 1<br>2<br>3<br>4<br>5<br>6                                                                                                    | File<br>A<br>Batch<br>Batch S<br>10221<br>10405<br>10455                                         | Home In<br>K15<br>Dept-Group<br>Selected to be I<br>POLICE<br>COA<br>LIBRARY                          | sert Pag<br>C<br>Trx-Date<br>Removed<br>12/22/2009<br>4/20/2010<br>5/20/2010                            | e Layout F<br>fx D<br>Batch-Owner<br>THERESA<br>THERESA<br>THERESA                       | ermulas D<br>E<br>Entry-Owner | F<br>Entry-Date<br>12/22/2009<br>4/20/2010<br>5/20/2010                                       | G<br>G<br>Entered-Amt        | H<br>Batch-Status<br>Unused<br>Unused<br>Unused                     |  |  |  |  |  |
| 1<br>2<br>3<br>4<br>5<br>6<br>7                                                                                                    | File<br>A<br>Batch<br>Batch S<br>10221<br>10405<br>10455<br>10657                                | Home In<br>K15<br>B<br>Dept-Group<br>Gelected to be I<br>POLICE<br>COA<br>LIBRARY<br>POLICE           | sert Pag<br>C<br>Trx-Date<br>Removed<br>12/22/2009<br>4/20/2010<br>5/20/2010<br>9/24/2010               | e layout F<br><b>f</b> x D<br>Batch-Owner<br>THERESA<br>THERESA<br>THERESA<br>THERESA    | ermulas D<br>E<br>Entry-Owner | F<br>Entry-Date<br>12/22/2009<br>4/20/2010<br>5/20/2010<br>9/24/2010                          | G<br>G<br>Entered-Amt        | H<br>Batch-Status<br>Unused<br>Unused<br>Unused<br>Unused           |  |  |  |  |  |
| 1<br>1<br>2<br>3<br>4<br>5<br>6<br>7<br>8                                                                                                    | File<br>Batch<br>Batch S<br>10221<br>10405<br>10455<br>10657<br>10792                            | Home In<br>K15<br>Dept-Group<br>Belected to be I<br>POLICE<br>COA<br>LIBRARY<br>POLICE<br>SEUSER      | sert Pag<br>C<br>Trx-Date<br>Removed<br>12/22/2009<br>4/20/2010<br>5/20/2010<br>9/24/2010<br>12/21/2010 | e layout F<br>Se D<br>Batch-Owner<br>THERESA<br>THERESA<br>THERESA<br>THERESA<br>THERESA | ermulas D<br>E<br>Entry-Owner | F<br>Entry-Date<br>12/22/2009<br>4/20/2010<br>5/20/2010<br>9/24/2010<br>12/21/2010            | G<br>G<br>Entered-Amt        | H<br>Batch-Status<br>Unused<br>Unused<br>Unused<br>Unused<br>Unused |  |  |  |  |  |
| 1<br>2<br>3<br>4<br>5<br>6<br>7<br>8<br>9                                                                                                    | File<br>A<br>Batch<br>Batch S<br>10221<br>10405<br>10455<br>10657<br>10792                       | Home In<br>K15<br>B<br>Dept-Group<br>ielected to be I<br>POLICE<br>COA<br>LIBRARY<br>POLICE<br>SEUSER | sert Pag<br>C<br>Trx-Date<br>Removed<br>12/22/2009<br>4/20/2010<br>5/20/2010<br>9/24/2010<br>12/21/2010 | e layout F<br>free Batch-Owner<br>THERESA<br>THERESA<br>THERESA<br>THERESA<br>THERESA    | E<br>Entry-Owner              | ata Rev<br>F<br>Entry-Date<br>12/22/2009<br>4/20/2010<br>5/20/2010<br>9/24/2010<br>12/21/2010 | iew View                     | H<br>Batch-Status<br>Unused<br>Unused<br>Unused<br>Unused           |  |  |  |  |  |

Figure 1 Edit List showing only batches selected for removal

### 1.5 Remove Selected AP Batches

| Task 2297: Remove Selected AP Batches                                 | × |
|-----------------------------------------------------------------------|---|
| Remove Selected AP Batches                                            |   |
| Run as  Preview  Print  PDF  Excel<br>If Printing use Duplex  Yes  No |   |
| Lookup OK Cancel Clear All                                            |   |

This step removes the batches and produces a report of the batches that were removed. The report includes the same columns as those found on the modify selected batches screen described in section 1.3.

The final step produces a report that is available in either Print/Preview/PDF<sup>®</sup> or  $Excel^{®}$  format.

#### 1.5.1 Report of Removed AP Batches

(1)

If any batches have been used between the time this step process was started and this step is run - the batch will be flagged as not deleted and displayed as such on the posting report.

| 2297-FMREP: | 2297-FMREP:APREMBATPST.REP Printed 27-Aug-2018 at 14:53:00 by ANTHEA Page 1<br>Town of Admins<br>Remove Selected AP Batches |             |             |                |             |               |              |  |  |  |  |
|-------------|----------------------------------------------------------------------------------------------------|-------------|-------------|----------------|-------------|---------------|--------------|--|--|--|--|
|             |                                                                                                    |             |             |                |             |               |              |  |  |  |  |
| Batch       | Dept Group                                                                                                    | Trx Date    | Batch Owner | Original Owner | Entry Date  | Entered Amt 1 | Batch Status |  |  |  |  |
|             |                                                                                                    |             |             |                |             |               |              |  |  |  |  |
| Batches Ren | noved                                                                                                    |             |             |                |             |               |              |  |  |  |  |
| 15042       | FINANCE                                                                                                    | 20-Feb-2018 | LUANN       | LUANN          | 20-Feb-2018 | 1             | Unused       |  |  |  |  |
| 9157        | FINANCE                                                                                                    | 07-Apr-2008 | MUPDEV2     | MUPDEV2        | 07-Apr-2008 | 1             | Unused       |  |  |  |  |
| 9167        | FINANCE                                                                                                    | 09-Apr-2008 | STEVENSON   | STEVENSON      | 09-Apr-2008 | 1             | Unused       |  |  |  |  |
| 15061       | FINANCE                                                                                                    | 09-May-2018 | WENDY       | WENDY          | 09-May-2018 | 1             | Unused       |  |  |  |  |
| Total #Bate | Total #Batches 4                                                                                                    |             |             |                |             |               |              |  |  |  |  |
| Batches not | Batches not Removed - now has vouchers associated                                                                           |             |             |                |             |               |              |  |  |  |  |
| 8702        | COA                                                                                                    | 06-Aug-2007 | MUPDEV3     | MUPDEV3        | 06-Aug-2007 | 1             | Unused       |  |  |  |  |
| Total #Bate | ches l                                                                                                    |             |             |                |             |               |              |  |  |  |  |

The Remove Unused AP Batches steps menu will be reset and available for use.